## Instrukcja zdefiniowania hasła obsługi telefonicznej

Aby móc korzystać z telefonicznej usługi umożliwiającej blokowanie/odblokowanie dostępu do bankowości internetowej, należy zdefiniować hasło obsługi telefonicznej według niniejszej instrukcji.

Po zalogowaniu się do bankowości internetowej należy wybrać zakładkę USTAWIENIA.

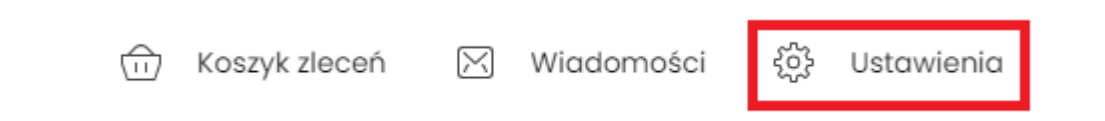

A następnie wybrać kafelek Zmiana hasła telefonicznego.

| Zmiana hasła telefonicznego |
|-----------------------------|

W polu Nowe Hasło i Powtórz nowe hasło proszę zdefiniować hasło obsługi telefonicznej (hasło musi składać się z 8 - 24 znaków). Po wprowadzeniu nowego hasła należy zatwierdzić operację przyciskiem ZATWIERDŹ.

| <<br>Zmiana hasła telefonicznego |           |  |
|----------------------------------|-----------|--|
| Nowe hasło                       |           |  |
| Powtórz nowe hasło               |           |  |
|                                  | ZATWIERDŹ |  |

Po wybraniu przycisku ZATWIERDŹ, należy dokonać autoryzacji zmiany hasła telefonicznego.

## Autoryzuj zmianę hasła telefonicznego

Pamiętaj, aby sprawdzić dane przed potwierdzeniem operacji

Nie zamykaj tej strony!

Kiedy proces nadawania hasła do obsługi telefonicznej zakończy się powodzeniem, na ekranie zostanie wyświetlony komunikat Hasło telefoniczne zostało zmienione.

×

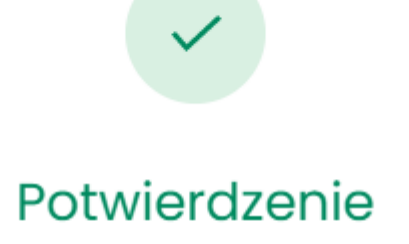

Hasło telefoniczne zostało zmienione

WRÓĆ DO PULPITU